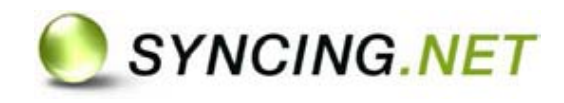

# Professional Guia do Usuário

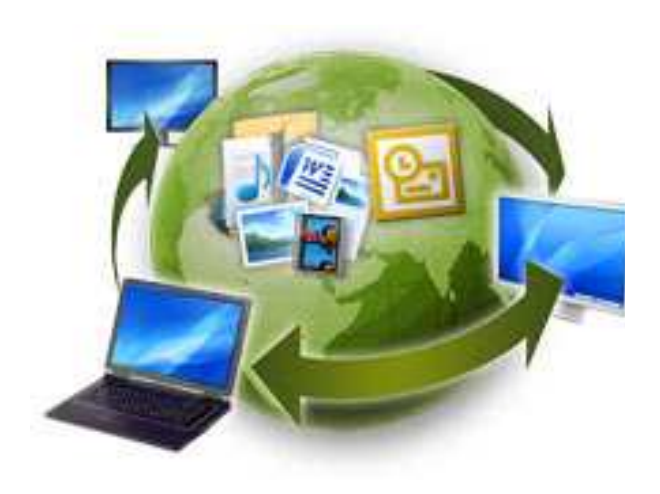

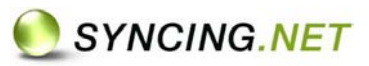

# Conteúdo

| Introdução a SYNCING.NET                   | 3  |
|--------------------------------------------|----|
| Bem-vindo a SYNCING.NET                    | 3  |
| Utilizando SYNCING.NET                     | 3  |
| Como funciona SYNCING.NET?                 | 3  |
| Requisitos Técnicos                        | 5  |
| Instalação                                 | 6  |
| Registro                                   | 7  |
| Rede de arquivos compartilhados            | 8  |
| Criar uma rede de arquivos compartilhados. | 8  |
| Rede de Outlook                            | 12 |
| Primeira Sincronização                     | 12 |
| Criar uma rede de Outlook                  | 14 |
| Licenças                                   | 18 |
| Adquirir chaves de Licença                 | 18 |
| Atualizar para versão Professional         | 19 |
| Reutilizar Licenças Permanentes            | 19 |
| Atualizações                               | 20 |
| SYNCING.NET em funcionamento               | 20 |
| FAQs – Perguntas mais Freqüentes           | 21 |
| Suporte Técnico                            | 21 |

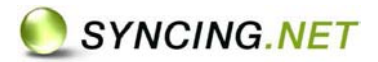

# Introdução a SYNCING.NET

#### Bem-vindo a SYNCING.NET

Obrigado por escolher SYNCING.NET.

Com SYNCING.NET, você pode criar de forma rápida e fácil redes de nível mundial sincronizando Microsoft Outlook® e arquivos com colegas, clientes, sócios e familiares.

#### Utilizando SYNCING.NET

#### Redes de arquivos compartilhados e redes de sincronização de Outlook

Por meio de SYNCING.NET é possível sincronizar e intercambiar arquivos (fotos, vídeos, música, dados, etc.) e dados de Outlook (Tarefas, contatos, correios, compromissos e notas) de forma automática entre múltiples PCs sem um servidor a través de internet. Os Dados se transferem de forma altamente segura com criptografia AES de 256 bits.

#### SYNCING.NET Home Edition (Rede para somente um usuário)

Para um usuário que deseja que os arquivos de um computador e seus arquivos de outros computadores (ex. um notebook) estejam sincronizados, de forma que os dados especificados estejam disponíveis em ambos dispositivos. Para isso, SYNCING.NET, deve ser instalado em todos os computadores utilizando a mesma conta de usuário. De esta forma o usuário sempre terá acesso a todas as suas redes de dados.

#### SYNCING.NET Professional Edition (Rede para múltiples usuários)

Para múltiplos usuários que desejam compartilhar dados. Um usuário de SYNCING.NET pode convidar até 24 amigos, conhecidos ou colegas de trabalho para compartilhar dados em uma mesma rede.

SYNCING.NET é a solução de conexão para autônomos, usuários domésticos, PYMES e grupos de trabalho. Não importa se o usuário esta em casa, no escritório ou viajando, com SYNCING.NET os dados viajam com ele.

#### Como funciona SYNCING.NET?

Uma vez feito o download e instalado SYNCING.NET, é necessário criar uma rede de sincronização, para compartilhar dados ou Outlook (requere tão só uns cliques de mouse). Dentro desta rede devemse selecionar as pastas (pastas de Outlook ou de arquivos) que deseja compartilhar entre seus próprios computadores ou com um grupo de usuários (colegas de trabalho, clientes, amigos, familiares) Para convidar de forma simples a este grupo é necessário introduzir um endereço de email válido, no qual lhe serão enviadas todas as informações que precisa para formar parte desta rede de sincronização.

Depois que o grupo tenha aceitado o convite e evidentemente tenham instalado SYNCING.NET, toda a informação selecionada será sincronizada. O criador da rede (já seja de arquivos ou Outlook) assume automaticamente os "Direitos de Administrador" sendo o que determina de forma exclusiva quem pode participar da rede. O processo de sincronização é automático, sem a necessidade de um servidor a través da internet ou rede local.

SYNCING.NET automaticamente utiliza a conexão mais rápida possível e não requere de configuração para a mesma (por ex. router/NAT, servidores Proxy, firewalls ou característica LAN/WLAN e tampouco requere de VPN) Deve certificar-se de ter no mínimo 2 computadores conectados â internet e ativos

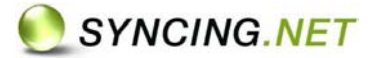

(evitar a Hibernação no caso do notebook) durante a primeira sincronização. Dependendo do volumem de dados, esta sincronização pode precisar de algumas horas.

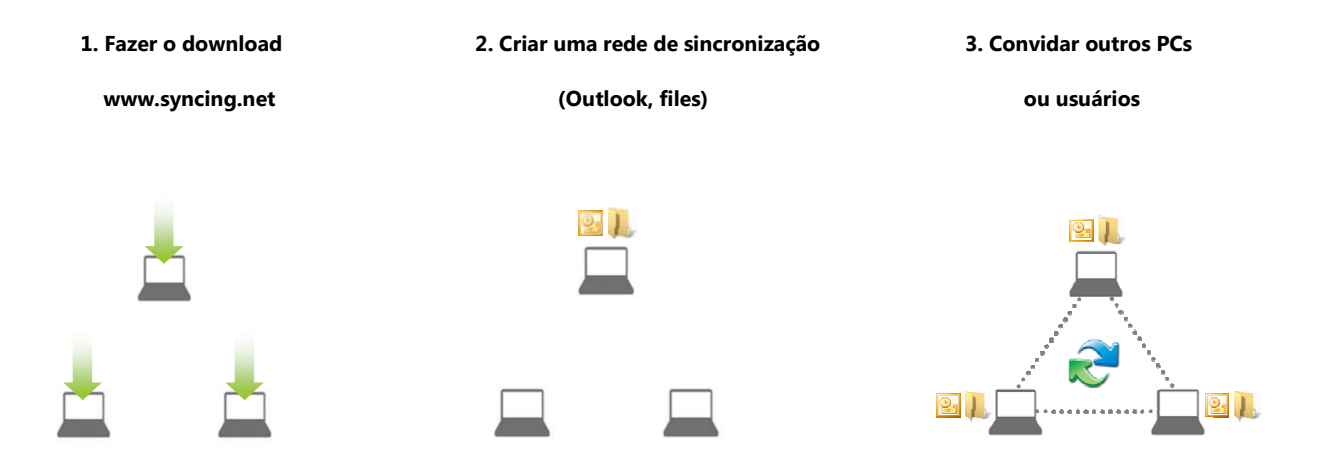

As pastas de um grupo de trabalho se armazenam no computador de cada membro. SYNCING.NET garantirá que as pastas (como por exemplo, documentos, calendários, contato, caixa de entrada, tarefas, etc.) se sincronizem automaticamente entre todos os computadores.

Cada vez que são criados ou modificados arquivos, reuniões, contatos, correios, notas, etc., as mudanças são transferidas a todos os membros, e se os elementos são eliminados, estes se apagarão também nos computadores dos demais usuários. Este processo acontece de forma segura a través da internet por meio de potentes métodos de criptografia. Os dados permanecem seguros em todos os computadores.

De esta forma, todos os membros da rede sempre terão acesso aos dados, mesmo que não estejam conectados à internet.

# Para que todos os computadores de uma rede, já seja de arquivos compartilhados de Outlook, possam intercambiar dados, é necessário uma licença SYNCING.NET para cada computador.

Se a função "Store and Forward" é ativada e a rede só tem um computador conectado à internet, os pedidos de sincronização gerados por este computador são enviados e armazenados temporalmente, de forma criptografada, no nosso servidor. Permitindo assim a sincronização inclusive quando não estão conectados simultaneamente os computadores de uma rede de sincronização. Deve-se ter em consideração que só é possível armazenar no servidor um total de 200MB de dados pendentes de sincronização por cada computador (com um máximo de 20MB por arquivo). Os arquivos maiores que este tamanho serão atualizados somente quando os computadores estejam conectados ao mesmo tempo.

Todos os arquivos serão armazenados localmente no computador de cada membro da rede. Inclusive, permitirá que cada usuário de SYNCING.NET trabalhe com seus arquivos normalmente e quando se conecte, SYNCING.NET, sincronizará automaticamente todos os dados que tenham passado por algum tipo mudança, com os participantes de sua rede desde a última atualização.

SYNCING.NET é compatível com todas as versões de Outlook, a partir do Outlook 2000, exceto Outlook Express. SYNCING.NET, além de permitir sincronizar pastas típicas, também o faz com qualquer pasta de Outlook criada pelo usuário e com quem deseje compartilhar.

SYNCING.NET detecta automaticamente qualquer alteração nos arquivos das redes de sincronização. Isto significa, que se um usuário esta consultando seu calendário compartilhado de Outlook, as mudanças efetuadas pelos membros de sua rede se atualizarão automaticamente e serão visíveis em seu calendário. Se dois membros ou mais geram mudanças sobre os mesmos dados de Outlook ao

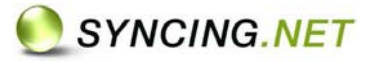

mesmo tempo, SYNCING.NET é capaz de detectá-lo e permitir que o usuário resolva manualmente o problema.

Os elementos eliminados serão removidos automaticamente para a pasta "Elementos eliminados" por motivos de segurança. Os elementos que sejam eliminados desta pasta não serão eliminados para o resto dos membros da rede.

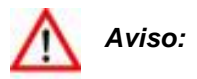

Arquivos de Outlook e pastas que não podem ser sincronizadas:

- Drives como C:, D:, Z:, etc.
- Arquivos de sistema de Windows e todas as pastas existentes no diretório do "Windows"
- Pastas que contenham aplicações de Windows
- Base de dados como Quickbooks
- Pastas de Outlook "Elementos eliminados" e Caixa de saída

SYNCING.NET não é um programa para realização de cópias de segurança. Devido a que trabalha de forma bidirecional e sincroniza em tempo real, a eliminação de dados também se transmite aos membros de uma rede. SYNCING. NET conta com uma solução de cópia de segurança (Back-up) adicional que recomendamos.

#### **Requisitos Técnicos**

- PC com processador Pentium III 800 ou superior
- 256 MB RAM (recomendado 512 MB)
- Microsoft Windows 2000, XP, Server 2003/2008, Vista e Windows 7
- Microsoft. NET Framework 1.1 o superior
- Conexão Banda larga à Internet
- Para sincronizar Outlook: Microsoft Outlook 2000, XP (2002), 2003 ó 2007

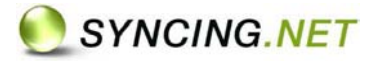

#### Instalação

SYNCING. NET deverá ser instalado em todos os computadores que deseje sincronizar. Deve-se validar uma licença diferente em cada PC. A instalação de SYNCING.NET é muito simples, principalmente se os passos a seguir são seguidos corretamente:

- 1. Entrar na página web de SYNCING.NET, ir ao apartado "Downloads".
- 2. Clique em "Download" e guarde o arquivo "Syncing2\_Setup\_es.exe" no disco duro. Ao iniciar a instalação selecione "Executar" y "Permitir" sempre no caso de Windows Vista.

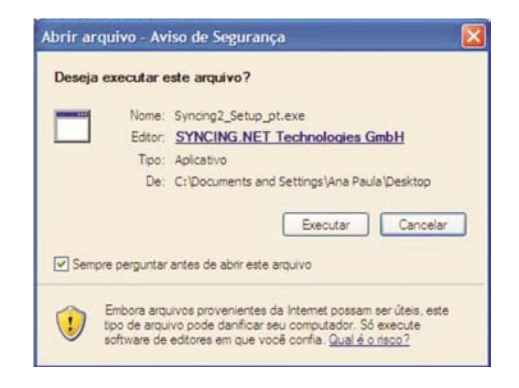

3. Selecione o idioma desejado para começar com o instalador. Feche Outlook e a aplicações abertas.

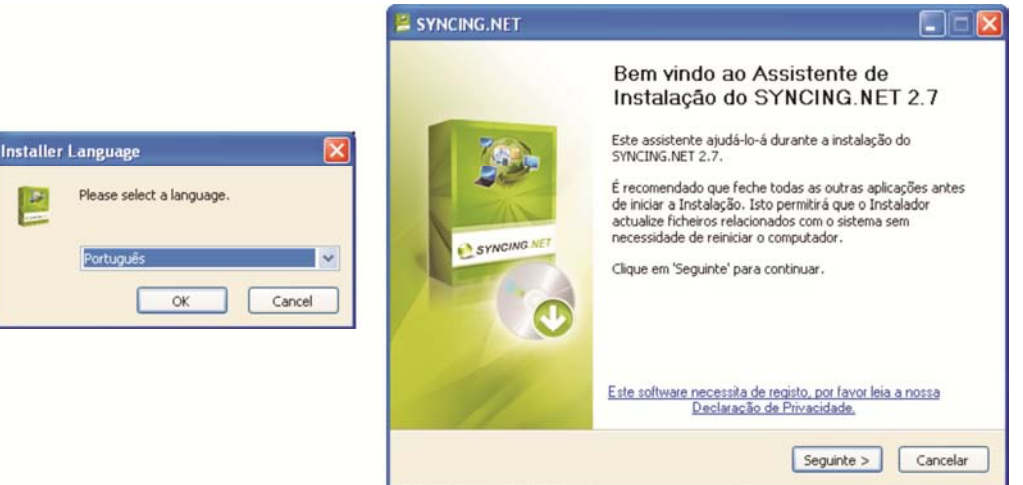

4. Ler e aceitar os termos de licença. Escolher o lugar que deseja fazer a instalação no sistema e finalizar o instalador.

|                                                                                                    | 🗏 SYNCING.NET 📃 🗖 🔀                                                                           |                                                             |
|----------------------------------------------------------------------------------------------------|-----------------------------------------------------------------------------------------------|-------------------------------------------------------------|
|                                                                                                    | Escolha do Local da Instalação<br>Escolha a pesta na qual deseja instalar o STINCING.NET 2.7. |                                                             |
| E SYNCING.NET                                                                                                    | O SYNCENG.NET 2.7 será instalado na segunte pasta. Para instalar numa pasta diferente.        | SYNCING. NET                                                |
| Contuato de Licença<br>Por tano, verifique os terrisos da licença antes de instalar o<br>SINCURSIANT 2.7.<br>Todo Boro funda naza uma a sentetar da basence                                                                                                  | cique en Procurar' e escolha outra pasta. Cique en "Instalar" para inciar a instalação.       | Concluindo o Assistente de<br>Instalação do SYNCING.NET 2.7 |
| End User Licence Agreement (EULA) and General                                                                                                    | Pasta de Destino                                                                              | Clique en Terminar para fechar este associente.             |
| of SYNCING.NET Technologies GmbH - hereinafter SYNCING.NET -<br>Heilbronn, Germany.                                                                                                    | Ct (Arquitios de programas)S/INCDIG.NET Technologies(S/INCDI) Procurar                        | FT TANKING PL                                               |
| PLEASE READ THIS END USER LUCENCE AGREEMENT REULAT<br>CAREFULLY PRIOR TO STARTING OPERATION OF THE<br>Se acatar os temos da kençà, doue na caka de seleção abaio. Deverá acetar o contrato<br>par antidar o STACTIVE AT 27. Oran em Tegaratar para continue. | Espaço necessiro: 12.548<br>Espaço deponível: 2.568                                           | 0                                                           |
| Tru Andro os termos do Contrato de Liverça     (Appendo S) Cancelar                                                                                                    | < AnteriorInstalerCenceler                                                                    | < Attorne Territory                                         |

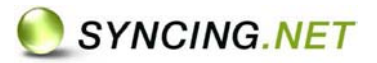

# Registro

Todo o usuário precisa de uma conta de SYNCING.NET para poder utilizar a aplicação. Recomenda-se utilizar a mesma conta em todos os computadores próprios (por exemplo, no computador com torre e no notebook). Cada conta de SYNCING.NET armazena de forma segura no servidor de autenticação, e consta de um endereço de e-mail e uma senha.

Um usuário tem algumas vantagens ao utilizar uma única conta de SYNCING.NET em seus próprios computadores:

- Se outro usuário o convida a compartilhar dados em uma rede mediante sua conta de SYNCING. NET (e-mail), todos os seus computadores serão convidados automaticamente.
- Se desejar compartilhar arquivos ou pastas de Outlook entre seus próprios computadores, um usuário pode criar uma nova rede em qualquer de seus computadores e todos serão convidados automaticamente.
- Se algum dos membros da rede modifica um arquivo compartilhado, aparecer á uma estrela vermelha encima do ícone do arquivo, indicando que este arquivo foi modificado e ainda não foi lido.

Ao utilizar SYNCING.NET pela primeira vez será necessário criar uma conta:

- 1. Selecionar "Nos, ainda não tenho nenhuma conta de usuário".
- 2. Preencher com uma **conta de e-mail válida**, a qual SYNCING.NET possa enviar e-mails e utilize uma **nova senha** (Escolha a senha que desejar).

| O seu nome                      | Paula                                |  |
|---------------------------------|--------------------------------------|--|
| o sed nome                      |                                      |  |
| E-mail do utilizador:           | paula@empresa.com                    |  |
| Confirme o endereço             | paula@empresa.com                    |  |
| Na oddzido.                     | io é compartilhado com terceiros. ma |  |
| Password:                       | •••••                                |  |
| Confirme a password:            | *****                                |  |
| Pode utilizar esta computadores | conta em qualquer um dos             |  |

- 3. Aparecerá uma nova janela para escolher o que deseja fazer agora.
  - a. Criar uma rede de Arquivos compartilhados
  - b. Criar uma rede de Outlook

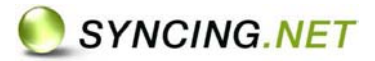

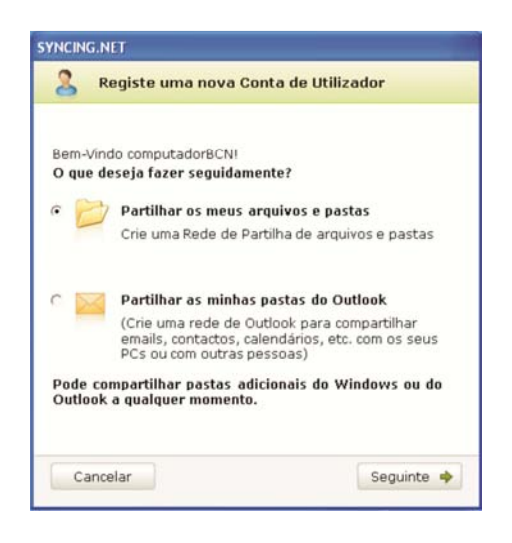

## Rede de arquivos compartilhados

Uma rede de arquivos compartilhados permite sincronizar qualquer pasta do Windows nos PCs de um mesmo usuário ou com outros usuários de SYNCING.NET. Toda mudança que seja efetuada na pasta de qualquer computador que seja membro da rede será transmitida aos outros PCs (acrescentar arquivos, modificar arquivos). Sem embargo se elimina a um arquivo, este será depositado na pasta de reciclagem de todos os computadores da rede.

É possível definir o diretório da pasta compartilhada, para cada um dos computadores que integram a rede. Podem ser criadas múltiplas redes, por exemplo, uma rede para compartilhar entre diferentes usuários que contenham todos os arquivos de um projeto e outra rede para compartilhar a pasta "Meus documentos" entre o PC e o notebook.

Resumindo, **uma rede de sincronização** de arquivos **define-se como uma pasta na qual se deseja compartilhar** e pelos **membros que compartilham** essa informação.

#### Criar uma rede de arquivos compartilhados.

O Criador da rede de sincronização é o administrador da rede e o único que pode convidar aos outros usuários para formar parte da rede e compartilhar dados.

1. Depois de selecionar "Criar uma rede de arquivos compartilhados" deve introduzir um nome para a rede que descreva o tipo de informação que deseja compartilhar. Clique em "Seguinte"

| e um nome à Rede Escolha as pa                                                                                  | astas Convide PCs                                       |
|----------------------------------------------------------------------------------------------------|---------------------------------------------------------|
| vê um nome à rede de Arquivos d<br>ue vai compartilhar:                                                         | lescrevendo os dados                                    |
| Documentos Paula- Ana                                                                                           |                                                         |
| Cada rede de partilha de Arquivos p<br>qualquer pasta do Windows e os se<br>PCs e outros utilizadores do SYNCIN | ermite sincronizar<br>us arquivos com outros<br>IG.NET. |
| 2) O que é uma rede de partilha                                                                                 | de Arquivos?                                            |
| 9                                                                                                    |                                                         |
|                                                                                                    |                                                         |
|                                                                                                    |                                                         |

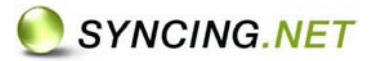

2. Selecionar a pasta que será compartilhada

É recomendável **escolher uma localização em longo prazo para pasta** e com espaço suficiente para todo o conteúdo que será compartilhado. Clique em **"Seguinte"**.

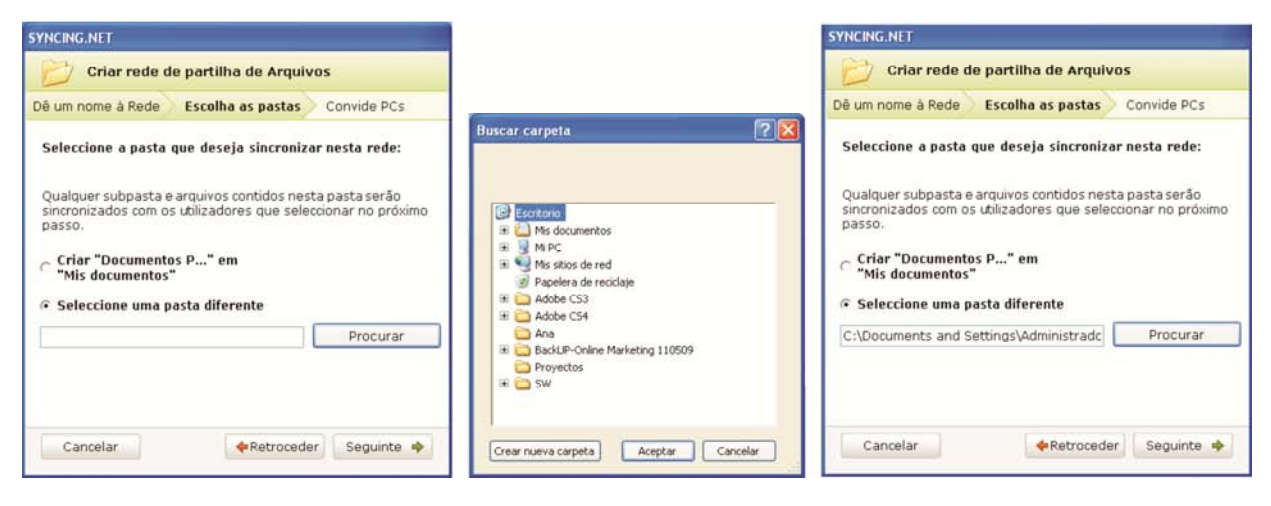

 Criando uma rede de arquivos compartilhados. Este processo pode demorar algum tempo, devido o volume de dados. (Se já instalou SYNCING.NET em outros PCs, com a mesma conta registrada de SYNCING.NET, a mensagem "Foi convidado para rede de arquivos compartilhados" aparecerá em todos eles.

| SYNCING NET                                                        |                                       |
|--------------------------------------------------------------------|---------------------------------------|
| Você foi convidado por "computa<br>"Documentos Paula- Ana" do tipo | dor" para a rede<br>Rede de Arquivos. |
|                                                                    |                                       |

4. Para compartilhar arquivos entre PCs de diferentes usuários, é necessário convidar as outras pessoas. Ao selecionar a caixa para convidar outras pessoas aparecerá um requadro onde deverá introduzir seu correio eletrônico (deve ser um correio válido, pois SYNCING.NET enviará um e-mail a este correio indicando os passos que deverão ser seguidos). Clique em "Seguinte" e "Finalizar".

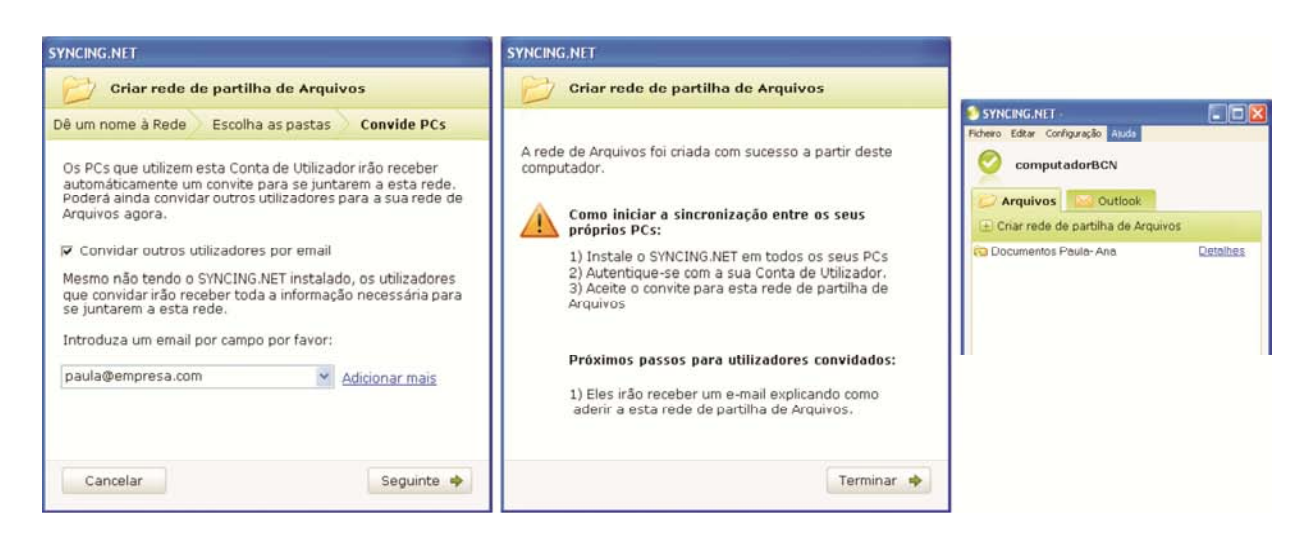

Parabéns! A rede de arquivos compartilhados foi criada corretamente.

(Se já instalou e se registrou à SYNCING:NET em outros PCs, com a mesma conta de usuário, a mensagem "Foi convidado a participar da rede de arquivos compartilhados ..." aparecerá em todos eles).

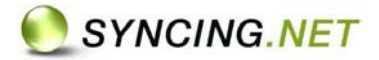

| SYNCING NET                                                              |                                  |
|--------------------------------------------------------------------------|----------------------------------|
| Você foi convidado por "computador<br>"Documentos Paula- Ana" do tipo Re | " para a rede<br>de de Arquivos. |
| Aceitar                                                                  | Cancela                          |

- 5. Instalar SYNCING.NET nos outros PCs que vão integrar a rede.
- 6. Iniciar a sessão ( "Não , ainda não tenho nenhuma conta de usuário") utilizando a mesma conta de usuário que foi convidado (normalmente a pessoa que utiliza o computador) Deverá ser uma conta de e-mail válida, a qual SYNCING.NET possa enviar emails y uma nova senha a tua escolha.

| O seu nome                          | Paula                                       |  |
|-------------------------------------|---------------------------------------------|--|
| E-mail do utilizador:               | paula@empresa.com                           |  |
| Confirme o endereço                 | paula@empresa.com                           |  |
| Na<br>Na                            | io é compartilhado com terceiros. <u>ma</u> |  |
| Password:                           | *****                                       |  |
| Confirme a password:                | +++++                                       |  |
| Pode utilizar esta<br>computadores. | conta em qualquer um dos                    |  |

7. Aparecerá a mensagem de convite a nova rede de sincronização "Foi convidado à rede de arquivos compartilhados...". Clique em "Aceitar" e "Seguinte" na nova janela. (ProFS9.10)

|                                                                                                    | SYNCING.NET                                                                                                    |
|----------------------------------------------------------------------------------------------------|----------------------------------------------------------------------------------------------------|
|                                                                                                    | Foi convidado para aderir a uma rede de partilha de Arquivos: "Documentos P"                                              |
|                                                                                                    | Foi convidado para aderir a uma rede de partilha de Arquivos:                                                             |
| SYNCING MET                                                                                          | Nome: Documentos Paula- An                                                                                                |
| Você foi convidado por "computador" para a rede<br>"Documentos Paula- Ana" do tipo Rede de Arquivos. | Convidado por: computador<br>Clique em "Seguinte" para aceitar o convite e aderir a esta<br>rede de partilha de Arquivos. |
| Aceitar Cancelar                                                                                     |                                                                                                    |
|                                                                                                    |                                                                                                    |
|                                                                                                    |                                                                                                    |
|                                                                                                    | Cancelar Seguinte 🌩                                                                                                    |
|                                                                                                    |                                                                                                    |

- Selecionar a pasta que será compartilhada. Aconselha-se a criar uma nova pasta para receber os arquivos do primeiro PC. É recomendável escolher uma localização em longo prazo e com espaço suficiente para todo o conteúdo que compartilhará.
- 9. "Foi adicionado com sucesso à rede de arquivos. Clique em "**Finalizar**". Qualquer elemento novo acrescentado ou modificado na pasta será replicado e atualizado de forma automática a todos os PCs sincronizados.

# SYNCING.NET

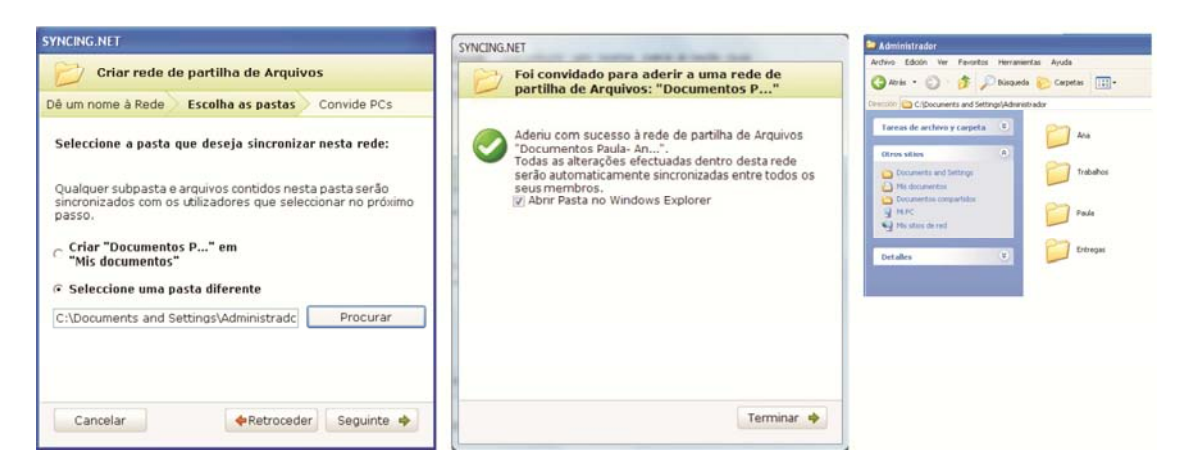

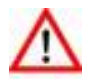

*Atenção:* Não é possível selecionar pastas que tenham sido compartilhadas em uma "Rede de sincronização".

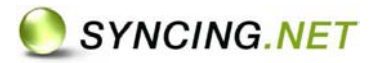

# Rede de Outlook

Uma rede de Outlook permite sincronizar uma ou mais pastas de Outlook (ex. caixa de entrada, Itens enviados, Contatos, Calendário, Notas) entre os PCs de diferentes usuários.

Qualquer novo elemento (ou mudança) produzido em uma pasta sincronizada será atualizado de forma automática em todos os PCs membros da rede.

É preciso considerar alguns aspectos durante a primeira sincronização.

Uma vez criada à rede só resta trabalhar com o Outlook. SYNCING.NET se encarregará da sincronização, de todos os PCs membros da rede, de forma automática sem alterar a configuração de Outlook.

#### Primeira Sincronização

Na primeira sincronização, é preciso escolher o PC que será o administrador da rede de sincronização. Ou seja, o PC desde o qual se poderá convidar e eliminar usuários compartilhando informação, e desde o qual se acrescentarão ou excluirão pastas da rede de sincronização.

Durante a primeira sincronização as pastas do computador escolhido (criador da rede) se exportarão aos demais PCs. Podendo assim, escolher os PCs convidados, criar novas pastas o substituir as pastas existentes com o mesmo nome.

Por exemplo, é muito habitual a necessidade de compartilhar um calendário entre diferentes usuários. Neste caso a opção mais adequada para os usuários convidados será importar este calendário em uma nova pasta, de forma que cada integrante da rede conserve seu próprio calendário e seja criado um novo calendário compartilhado (Veremos o exemplo detalhado passo a passo mais adiante).

Com relação aos contatos, habitualmente uma equipe de trabalho precisa de uma mesma lista de contatos e desejam manter esta lista compartilhada como os contatos do Outlook em todos os PCs da rede. Neste caso o mais adequado é importar os contatos das pastas existentes (Substituindo a pasta "Contatos" pela que esta compartilhando com o administrador)

Como SYNCING.NET não elimina nenhum dado do Outlook, as pastas existentes no outros PCs com o mesmo nome que no PC administrador serão guardadas e renomeadas como "backup\_nome da rede\...". (Por exemplo: "Caixa de entrada" tem o mesmo nome em todos os computadores, por isso ao começar a sincronização esta pasta será guardada e renomeada como "Backup\_Nome da rede\caixa de entrada")

| 🚽 Caixa de Entrada - Microsoft Outlook                                                                                                    |               |
|----------------------------------------------------------------------------------------------------|---------------|
| Arqui <u>v</u> o <u>E</u> ditar E <u>x</u> ibir <u>I</u> r Ferra <u>n</u>                                                                                       | <u>1</u> enta |
| 🔂 Novo 🔸 🖨 🎦 🗙 🙈 Respon                                                                                                    | der           |
| Email                                                                                                    | <4            |
| Pastas Favoritas                                                                                                    | 3             |
| Caixa de Entrada<br>De Emails Não Lidos<br>Como Itens Enviados                                                                                                  |               |
| Pastas de Email                                                                                                    | 2             |
| Todos os Itens de Email                                                                                                    |               |
| <ul> <li>Offer Pastas Particulares</li> <li>Backup_Inbox</li> <li>Caixa de entrada</li> <li>Itens enviados</li> <li>Itens Excluídos</li> <li>Tarefas</li> </ul> |               |
| 🗄 📴 Caixa de Entrada                                                                                                    |               |
| Caixa de Saída                                                                                                    | =             |
| Cancelamento de newsletter                                                                                                    |               |

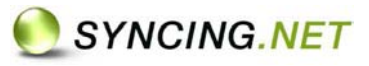

Isto significa que pode apagar esta pasta se decide que o seu conteúdo já não e necessário. No caso que os outros computadores contenham dados pendentes de sincronizar e que não existam no "PC administrador", deverão esperar a que finalizem a criação da rede para colocar estes dados na pasta sincronizada

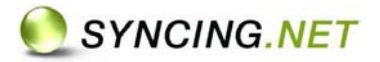

## Criar uma rede de Outlook

Durante a primeira sincronização todos os PCs da rede devem estar conectados a internet e ativos (Sem hibernar no caso dos notebooks). A primeira sincronização pode demorar algum tempo, dependendo do volume de dados e da banda larga de conexão a internet utilizada.

É recomendável criar e preparar no PC Administrador as pastas de Outlook (calendário, agenda, pastas de correio, etc.) que se desejem compartilhar com outros usuários.

- 1. Depois de selecionar "Criar uma rede de Outlook", introduzir um nome para a rede que descreva o tipo de informação que deseja compartilhar. Clique em "Seguinte".
- 2. Selecionar as pastas para serem sincronizadas com os demais PCs. Clique em "Seguinte".

|                                                           | SYNCING.NET                                                                                                    | SYNCING.NET                                                                                                    |  |
|-----------------------------------------------------------|----------------------------------------------------------------------------------------------------|----------------------------------------------------------------------------------------------------|--|
| Calendar 2009 - Microsoft Cuttook                         |                                                                                                    | Criar rede de Outlook                                                                                                    |  |
| Arquiyo Editar Egibir Jr Ferrament                        | Dê um nome à Rede Escolha as pastas Convide PCs                                                                             | Dê um nome à Rede Escolha as pastas Convide PCs                                                                                                    |  |
| Bovo • 🖨 × 🐘 🕼 🚮 He                                       |                                                                                                    |                                                                                                    |  |
| Calendário *                                              | Dê um nome à rede de Outlook descrevendo os dados<br>que vai compartilhar:                                                  | Carpetas archivadas     Carpetas archivadas     Carpetas personales     Definition of the second second secon |  |
| 1 2 3 4 3 6 7<br>8 9 10 11 12 13 14 Calendario Paula- Ana |                                                                                                    | 🖶 🔲 🛁 Backup_SNT Fogbuç                                                                                                    |  |
| 15 16 17 18 19 20 21<br>22 23 24 25 26 27 28<br>29 30     | Cada rede de Outlook permite sincronizar qualquer pasta do<br>Outlook entre os seus próprios PCs ou com outros utilizadores | Bandeja de entrada     Bandeja de entrada     Borrador                                                                                                    |  |
| Todos os Itens de Calendário                              | do SYNCING.NET                                                                                                    | Contactos                                                                                                    |  |
| Meus Calendários                                          |                                                                                                    | Correo electrónico r                                                                                                    |  |
| Calendário                                                | O que é uma rede de Outlook?                                                                                                | Clique direito do rato                                                                                                    |  |
| Como Compartilhar Calendários                             |                                                                                                    | Modificada-TareasSi sobre pasta para abrir                                                                                                    |  |
| Pesquisar Calendários Online                              |                                                                                                    | adicionais.                                                                                                    |  |
| Enviar Calendário por Email<br>Publicar Meu Calendário    |                                                                                                    | Seleccionar automaticamente subpasta(s).                                                                                                    |  |
| Adicionar Nove Grupe                                      | Cancelar Seguinte 🌩                                                                                                    | Cancelar <b></b>                                                                                                    |  |

3. Criando uma rede de Outlook. Este processo pode demorar algum tempo devido ao volumem de dados.

(Se já instalou SYNCING.NET nos outros PCs, a mensagem "Foi convidado a rede de arquivos compartilhados..." aparecerá em todos eles)

| SYNCING.NET                                                          |                                      |
|----------------------------------------------------------------------|--------------------------------------|
| Você foi convidado por "computa<br>"Calendario Paula- Ana" do tipo l | dor" para a rede<br>Rede de Outlook. |
| Aceitar                                                              | Cancelar                             |

4. Para compartilhar arquivos entre PCs de diferentes usuários, é preciso convidar a outras pessoas. Ao selecionar a caixa para convidar outras pessoas aparecerá uma caixa onde deverá introduzir seu correio eletrônico (deve ser um correio válido, pois SYNCING.NET enviará um e-mail a este correio indicando os passos que deverão ser seguidos). Clique em "Seguinte" e "Finalizar"

| YNCING.NET                                                                                                    | SYNCING.NET                                                                                                    | SYNCING.NET                                                             |
|----------------------------------------------------------------------------------------------------|----------------------------------------------------------------------------------------------------|-------------------------------------------------------------------------|
| Criar rede de Outlook.                                                                                                    | Criar rede de Outlook                                                                                                    | 📂 Criar rede de partilha de Arquivos                                    |
| tim nome à Rede Escolha as pastas Convide PCs      Dé um nome à rede de Outlook descrevendo os dados que vai compartilhar:      empresa      Cada rede de Outlook permite sincronizar qualquer pasta do Outlook entre os seus próprios PCs ou com outros utilizadores do StiviCING NET      O que é uma rede de Outlook? | Dé um nome à Pede         Escolha as patas         Cervide PCs           Image: Comparison of the second and second additional and the second additional additional additionaddite additional additional additionaddite additional add | A rede de Arquivos foi criada com sucesso a partir deste<br>computador. |
| Cancelar Seguinte 🍫                                                                                                    | Seguinte 🔶                                                                                                    | Terminar 🍁                                                              |

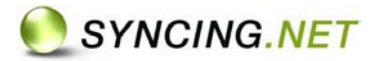

Parabéns! A rede de Outlook foi criada corretamente.

(Se já instalou e se registrou à SYNCING.NET em outros PCs, com a mesma conta de usuário, a mensagem "Foi convidado a participar da rede de arquivos compartilhados ..." aparecerá em todos eles).

| SYNCING.NET                                                                              |                  |
|------------------------------------------------------------------------------------------|------------------|
| Você foi convidado por "computador" para a<br>"Calendario Paula- Ana" do tipo Rede de Ou | a rede<br>tlook. |
| Aceitar                                                                                  | Cancelar         |

- 5. Instalar SYNCING.NET nos outros PCs que vão integrar a rede.
- 6. Iniciar a sessão com a mesma conta de usuário que foi convidado (normalmente a pessoa que utiliza o computador) "Não, ainda não tenho nenhuma conta de usuário" e criar uma conta.

| O seu nome            | Paula                                                     |  |  |
|-----------------------|-----------------------------------------------------------|--|--|
| E-mail do utilizador: | paula@empresa.com                                         |  |  |
| Confirme o endereço   | paula@empresa.com<br>5º é compartilhado com terceiros. ma |  |  |
| Nõ                    |                                                           |  |  |
| Password:             | *****                                                     |  |  |
| Confirme a password:  | *****                                                     |  |  |
| Pode utilizar esta o  | conta em qualquer um dos                                  |  |  |

7. Aparecerá a mensagem de convite a nova rede de sincronização "Foi convidado à rede de arquivos compartilhados...". Clique em **Aceitar**" e "**Seguinte**" na nova janela.

|                                                        | Foi convide<br>"Calendari                                     | ado para aderir à rede de Outlook:<br>io P" |
|--------------------------------------------------------|---------------------------------------------------------------|---------------------------------------------|
|                                                        | Foi convidado para a                                          | aderir à rede de Outlook:                   |
|                                                        | Nome:                                                         | Calendario Paula- An                        |
|                                                        | Convidado por:                                                | computador                                  |
|                                                        | Clique em "Seguinte<br>rede de Outlook.                       | e" para aceitar o convite e aderir a esta   |
|                                                        |                                                               |                                             |
| SYNCING NET                                            |                                                               |                                             |
| SYNCING NET<br>locê foi convidado<br>Calendario Paula- | por "computador" para a rede<br>Ana" do tipo Rede de Outlook. |                                             |

- 8. Depois dos dados serem processados para ser criada a rede Outlook, a mensagem "os dados da rede Outlook foram baixados no seu PC. Agora já pode importar..." aparecerá, clique em "Importar".
- 9. (Selecionar o arquivo pessoal de Outlook desde o qual se sincronizarão as pastas de Outlook (geralmente, pastas pessoais) Clique em "Seguinte".

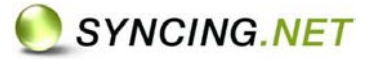

10. Selecionar "criar novas pastas" ou usar "pastas existentes" (Geralmente se escolhe "pastas novas" para manter separada a informação particular da compartilhada). Clique em "Seguinte".

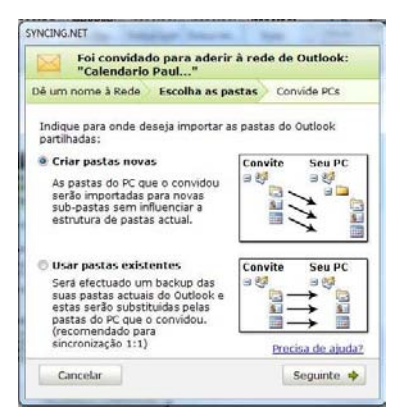

- 11. O PC está preparado para importar todas as pastas de Outlook. Clique em "Seguinte". Os dados serão processados e indexados, deve ser paciente.
- 12. Foi aderido a rede de Outlook com sucesso. Faça clique em "Finalizar".

| 57                                                                                                    |                                                                                                    | SYNCING.NET                                                                                                    |
|----------------------------------------------------------------------------------------------------|----------------------------------------------------------------------------------------------------|----------------------------------------------------------------------------------------------------|
| ê um nome à Rede                                                                                                    | Escolha as pastas Convide PCs                                                                                                    | Foi convidado para aderir à rede de Outlook:<br>"Empresa"                                                                                                    |
| O SYNCING.NET<br>Outlook selecci<br>esta(s) serão ei<br>convidou para a<br>utilizem esta Cr<br>O tempo necess<br>depende do tan<br>dos dados que | ET irá agora empacotar a(s) pasta(s) do<br>ccionada(s). Após terminar este processo<br>e enviadas para todos os utilizadores que<br>a a sua rede e para outros PCs que<br>Conta de Utilizador SYNCING.NET.<br>essário para preparar os seus dados<br>amanho das suas pastas de Outlook e<br>le você lá contêm.<br>nte" para preparar os dados. | Aderiu com sucesso à rede de Outlook "Empresa".<br>Todas as alterações efectuadas dentro desta rede<br>serão automaticamente sincronizadas entre todos os<br>seus membros. |
|                                                                                                    | SYNCING.NET                                                                                                    |                                                                                                    |
|                                                                                                    | 🔀 A preparar dados para sincronização                                                                                                    |                                                                                                    |
|                                                                                                    | Estado: A verificar a pasta do Outlook Elementos enviados<br>Elemento 115                                                                                                    |                                                                                                    |
|                                                                                                    | (*********                                                                                                    |                                                                                                    |
|                                                                                                    | Casala                                                                                                    | Terminar •                                                                                                    |

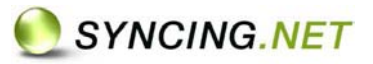

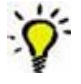

Poderá observar o processo de transmissão dos elementos de Outlook desde o menú "Configuração", opção "transferência a decorrer".

|     | Nome do Ficheiro                                | Rede de Arquiv                                     | Progr                | v      | Enviado por                      | Recebido por                      | Тіро                    |
|-----|-------------------------------------------------|----------------------------------------------------|----------------------|--------|----------------------------------|-----------------------------------|-------------------------|
| ススス | PRO_User_Guid<br>PRO_User_Guid<br>PRO_User_Guid | SNT - Iberoame<br>SNT - Iberoame<br>SNT - Iberoame | 0% (<br>0% (<br>0% ( | 0<br>0 | ANAPAULA<br>ANAPAULA<br>ANAPAULA | DELLISSIM<br>MKDELLVO<br>EQUIPOSE | Proxy<br>Proxy<br>Proxy |

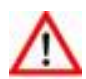

*Atenção:* Não é possível selecionar pastas que já foram compartilhadas em uma "rede de sincronização.

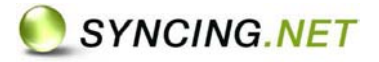

## Licenças

A versão de teste de SYNCING.NET funcionará completamente durante um máximo de 30 dias. Durante os que SYNCING.NET irá mostrando o total de dias consumidos. Depois é necessário obter uma chave de licença válida e ativar o produto.

| SYNCING.NET                                                                                                | 3 4                                        |
|----------------------------------------------------------------------------------------------------|--------------------------------------------|
| Informações sobre Licença                                                                                  |                                            |
| O seu produto: "Versão de prova de 3                                                                       | 80 dias"                                   |
| Periodo de Prova: Dia 18 de 30                                                                             |                                            |
| Activar<br>Clique em "Activar" para activar o<br>SYNCING.NET com uma chave de licença<br>neste computador. | 11 12 B 11<br>18 19 18 221<br>18 19 18 221 |
| Activar                                                                                                    | Continuar<br>testando                      |

#### Adquirir chaves de Licença

Desde a janela "Informação de Licença" (No menú "Ajuda") é possível aceder à compra de licenças na <u>loja Online</u> e "Ativar" a Licença no caso de que já tenham sido adquiridas.

| SYNCING.NET                                                                                                    |                                                     |
|----------------------------------------------------------------------------------------------------|-----------------------------------------------------|
| Activação de Licença                                                                                           |                                                     |
| Introduza a sua chave de licença para<br>SYNCING.NET neste computador.                                         | activar o                                           |
| <b>Não têm chave de licença?</b><br>Se ainda não possui uma chave de licen<br>aproveite e <u>compre aqui</u> . | ca, 11 12 13 14 14 14 14 14 14 14 14 14 14 14 14 14 |
| Cancelar Comprar Já                                                                                            | Aceitar                                             |

SYNCING.NET requer uma chave licença para cada PC que deseje manter sincronizado. É possível comprar licenças adicionais na loja Online.

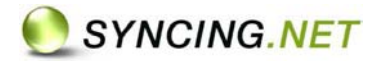

#### Atualizar para versão Professional

Para manter sincronizados mais de 3 PCs ou no caso de que se chegue ao limite de sincronismo da versão Home:

- Requere-se mais de uma (1) rede de Outlook (Por exemplo, para compartilhar calendário e contatos com outros usuários)
- Superam-se as 100 pastas de Outlook em rede de sincronização.
- Supera-se o máximo de 25 redes de arquivos compartilhados.

É possível <u>ampliar as licenças Home Edition</u> a Professional através da página web, aba "Produtos" > "Dados do produto" > "Atualizações".

| Sincronizar Outlook e Compartilhar Arquivos:                                                                                                    | Informações de Produto                                                                                                    |
|----------------------------------------------------------------------------------------------------|----------------------------------------------------------------------------------------------------|
| SYNCING.NET oferece uma poderosa ferramenta para <b>compartilhar arquivos</b> e <b>sincronizar o</b><br><b>Outlook</b> para empresas e clientes particulares. Tudo graças a uma solução integrada que<br>permite <i>sincronizar arquivos</i> com segurança entre os seus computadores e <i>compartilhar</i><br><i>pastas do Outlook</i> de uma forma simples e eficaz para que os utilizadores possam aceder a<br>todos os seus dados a qualquer altura ou em qualquer lugar. Esqueça os custos e trabalho<br>de instalar e gestionar servidores externos, o SYNCING.NET é uma poderosa solução que é<br>simples, segura e económica. | <ul> <li>Características</li> <li>Preços e Licenças</li> <li>Comparação de Produto</li> <li>Recomendar</li> <li>Actualizações</li> </ul> |

O produto Professional Edition permite sincronizar até 25 redes de arquivo y 1500 pastas de Outlook. Compartilhando com um Maximo de 25 usuários.

#### **Reutilizar Licenças Permanentes**

Depois de uma formatação ou uma nova configuração de PC é possível validar novamente as licenças sem nenhum problema. Unicamente é necessário que se eliminem completamente a instalação anterior de SYNCING.NET.

Se fosse necessário reutilizar uma chave de licença em um computador novo ou com outra conta de usuário de SYNCING.NET, recomenda-se entrar em contato com o nosso serviço técnico para receber assistência. Poderá comprovar a licença que utiliza atualmente em SYNCING.NET Configuração' > 'Opções' > 'Conta'.

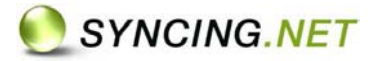

#### Atualizações

As licenças permanentes de SYNCING.NET incluem as atualizações periódicas do programa. Uma atualização é ativada de forma automática em seu programa o faça o download gratuitamente de na página web.

| SYNCING.NET             |      |        |
|-------------------------|------|--------|
| Actualização Disponível |      |        |
| Descarregar e instalar  | Info | Fechar |

Não é necessário desinstalar o programa ou reiniciar o PC. Ao instalar a nova versão se conservarão todos os dados e redes de sincronização.

# SYNCING.NET em funcionamento

SYNCING.NET se ativará automaticamente com o inicio de Windows. Não é necessário ativar o programa manualmente.

Se SYNCING.NET não se inicia de forma automática após a instalação, deve iniciá-lo desde o ícone do seu desktop.

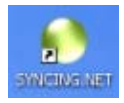

SYNCING.NET mostra seu estado ativo o inativo no ícone localizado na barra de tarefas, ao lado do relógio do Windows.É possível abrir o programa fazendo Clique duas vezes encima do ícone em qualquer momento.

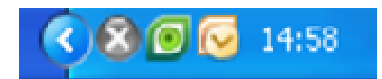

O ícone cinza do estado "inativo" indica que não tem conexão a internet, não foi criado nenhum usuário de SYNCING.NET o nenhuma rede de sincronização.

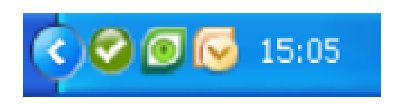

O ícone verde "ativo" indica que SYNICNG.NET esta conectado e em funcionamento..

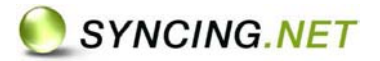

# FAQs – Perguntas mais Freqüentes

Esta sessão oferece uma recopilação das perguntas e respostas mais solicitadas pelos visitantes ou usuários de SYNCING.NET. Esclarece dúvidas de forma rápida e simples, sem ler grandes textos e alem do mais com conselhos práticos que evitam a perda de tempo que supõe recorrer continuamente ao serviço técnico.

É possível a aceder a lista de FAQs no apartado "Suporte técnico" da página web de SYNCING.NET.

#### **Suporte Técnico**

Para receber suporte técnico personalizado, recomenda-se utilizar a opção "**reportar um problema**" desde o menú ajuda de SYNCING.NET. Deverá descrever a situação no campo "Por favor, escreva aqui seu problema" e selecionando a caixa "adicionar arquivos de registro".

Para contatar diretamente com o serviço técnico de SYNCING.NET Portugal e Brasil:

Email info.pt@syncing.net